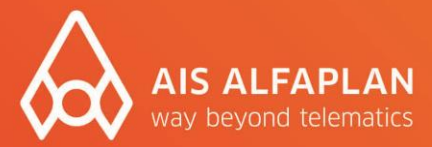

## Installationsanleitung für die Screen-Copy-Software "scrcpy"

### Den Bildschirm eines Android-Gerätes am PC anzeigen & steuern

#### Voraussetzung für die Installation der Screen-Copy-Software:

- USB-Verbindung
- USB-Debugging-Rechte

Downloadlink der Software: https://aisnetwork.ais.de/nextcloud/s/adc384yiFSkgN4c

#### Einrichtung

Damit die Software funktioniert, muss USB-Debugging auf dem Android-Gerät aktiviert sein. Bei allen von AIS alfaplan gekauften Geräten ist USB-Debugging bereits aktiv. Sie können direkt mit Abb. 4 starten. Bei allen anderen Geräten muss das USB-Debugging zunächst aktiviert werden (siehe Abb. 1-3).

USB-Debugging aktivieren:

nach der Build-Nummer.

bitte erneut die Suchfunktion.

| ÷           | build        | × |
|-------------|--------------|---|
| Ergebnisse  |              |   |
| (j)         | Build-Nummer |   |
| Abbildung 1 |              |   |

# { } Entwickleroptionen Über das Telefon Android 7.1.1

Nach dem Öffnen des Suchergebnisses bitte **mehrmals auf die Build-Nummer** tippen. Dadurch werden die Entwickleroptionen in den Einstellungen sichtbar. Eventuell sehen Sie die Entwickleroptionen in einem Untermenü. Falls Sie diese jedoch nicht finden, dann nutzen Sie

Suchen Sie in den Android-Einstellungen via Suchfunktion des Gerätes

Abbildung 2

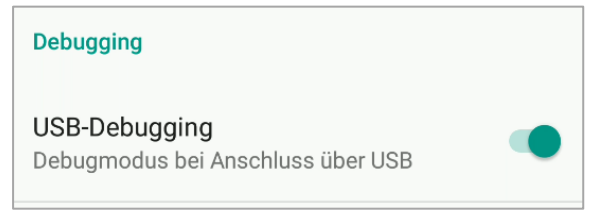

An dieser Stelle das USB-Debugging aktivieren.

Abbildung 3

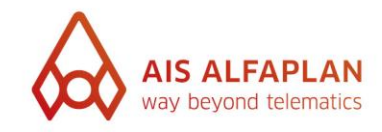

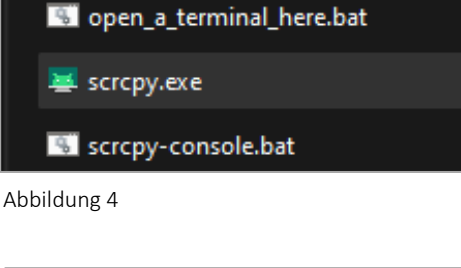

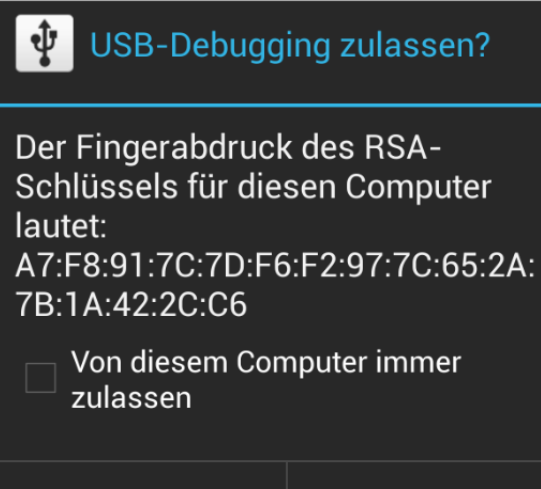

ОK

Abbrechen

Abbildung 5

Die Screen-Copy-Software "scrcpy" installieren:

Verbinden Sie Ihr Android-Gerät per **USB-Kabel** zunächst mit Ihrem PC. Führen Sie dann **scrcpy.exe** aus. Dadurch wird im Hintergrund die Android-Debug-Bridge auf Ihrem PC ebenfalls aktiviert. Dank dieser kann die Verbindung zwischen PC und Android-Gerät aufgebaut werden.

Es erscheint die Meldung "USB-Debugging zulassen?" (siehe Abb. 5)

Damit die Meldung in Zukunft nicht erneut erscheint, können Sie den Haken bei *"Von diesem Computer immer zulassen"* setzen und **mit OK bestätigen**.

Falls diese Meldung nicht erscheint und das ais:center installiert ist, wird die Meldung vom ais:center geblockt. Wenn das passiert, beenden Sie bitte das ais:center und trennen Sie das USB-Kabel. Dann deaktivieren Sie das USB-Debugging (siehe Abb. 3) und aktivieren es direkt wieder. Verbinden Sie im Anschluss den PC erneut mit dem Android-Gerät per USB-Kabel.

Mussten Sie ais:center beenden, dann starten Sie bitte im Anschluss das Android-Gerät neu.

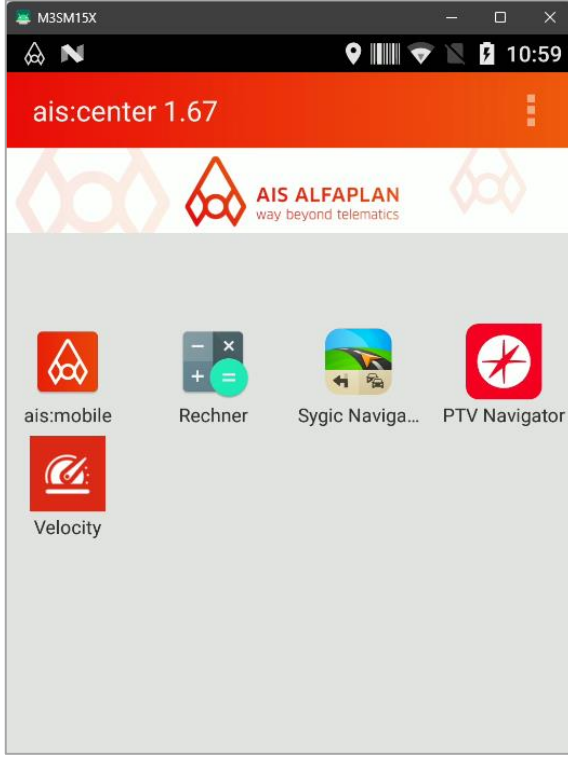

Nach der Einrichtung können Sie die **Screen-Copy-Software "scrcpy"** an diesem PC und mit diesem Android-Gerät **jederzeit starten**.

Abbildung 6